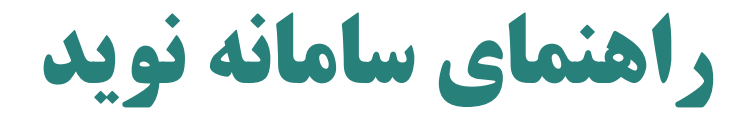

# https://iumsnavid.vums.ac.ir/

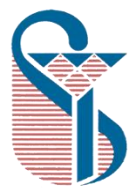

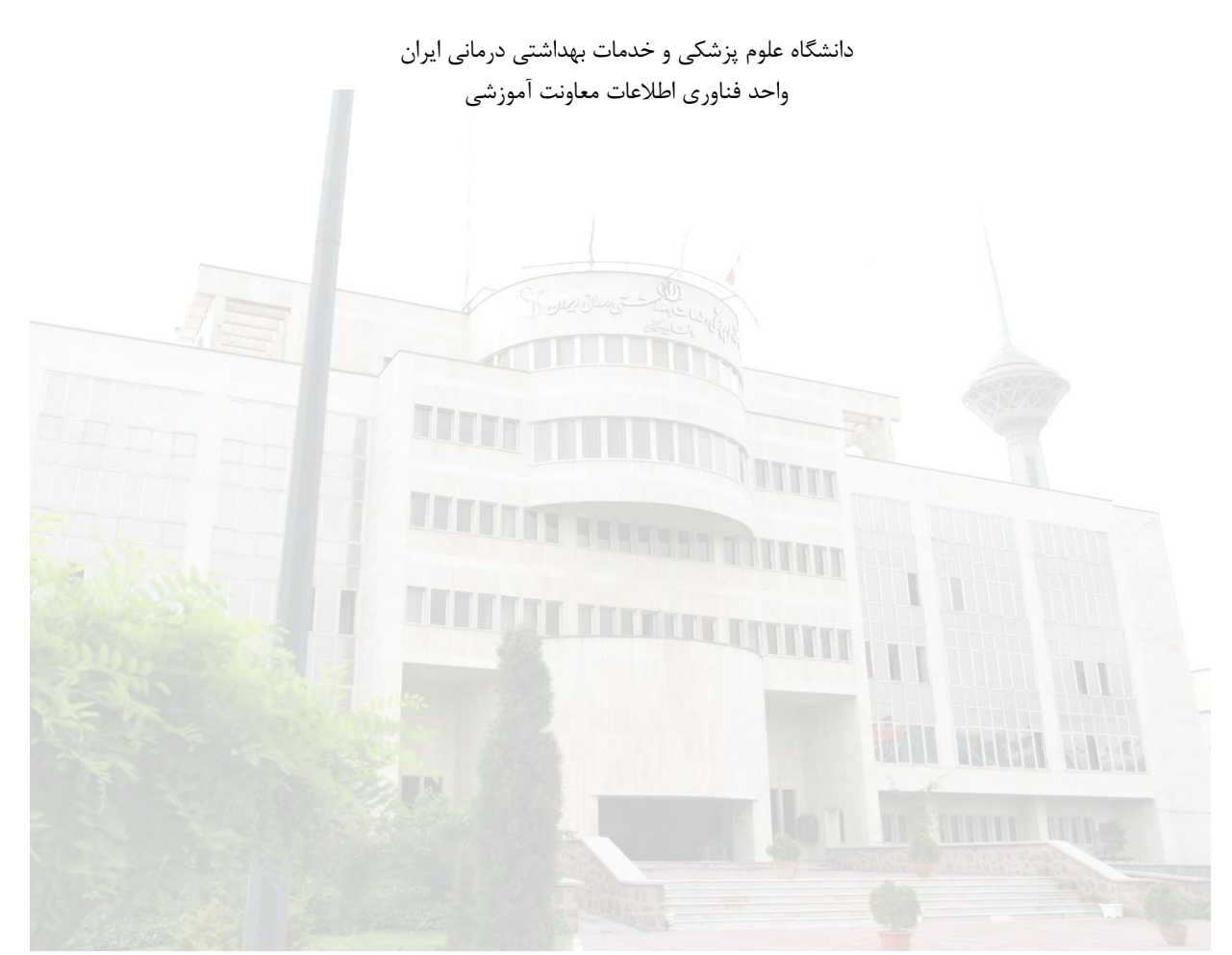

مردادماه ۱۴۰۰

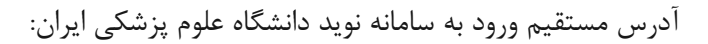

## https://iumsnavid.vums.ac.ir

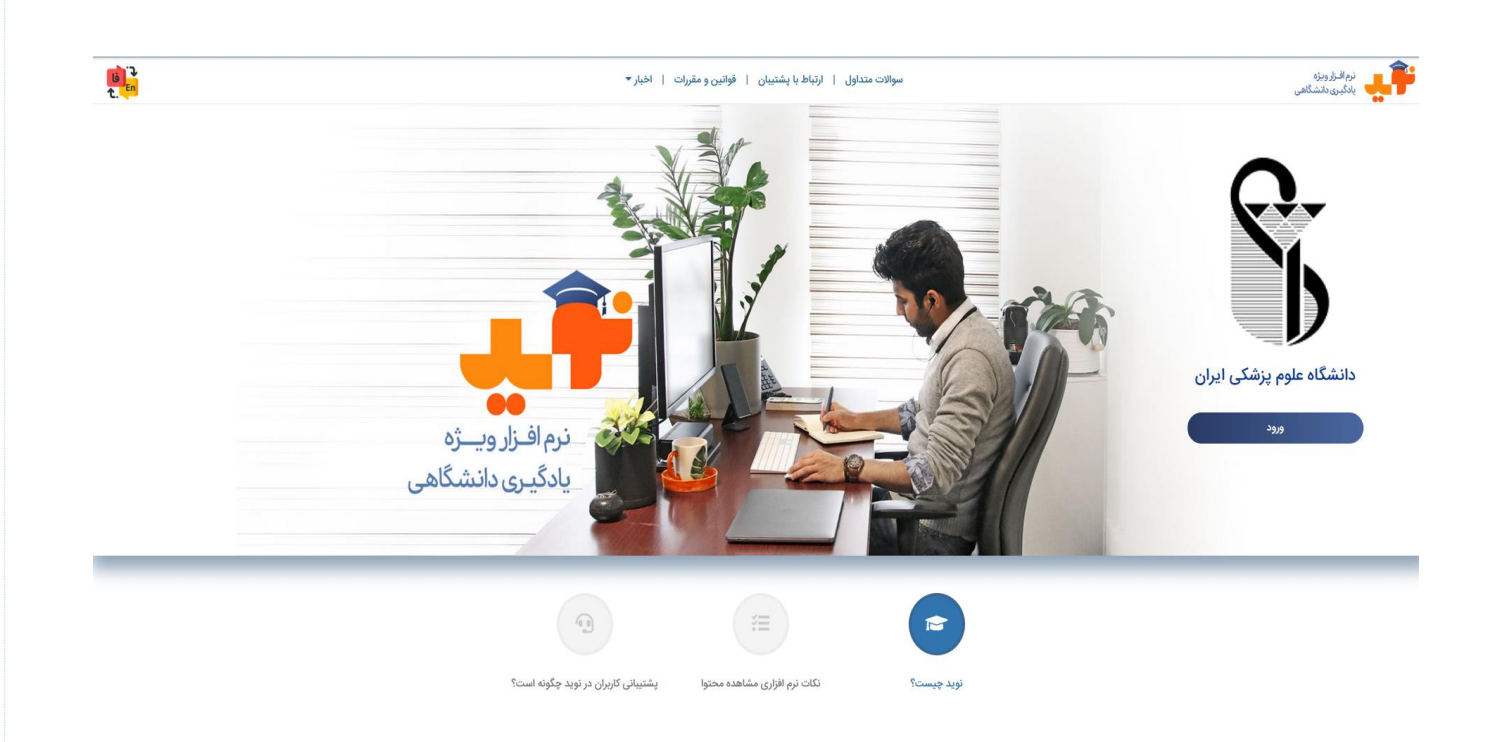

برای ورود به سامانه نوید از دو طریق می توان اقدام کرد:

۱ ورود از طریق نام کاربری سما
 ۲ ورود از طریق نام کاربری غیر سما

هردو روش شما را به صفحه شخصیتان در نوید می برد و با هم تفاوتی ندارند.

|                                                                                                    | ِ طریق نام کاربری سما |
|----------------------------------------------------------------------------------------------------|-----------------------|
| نرم افزار ویژه یادگیری دانشگاهی                                                                                                |                       |
| دانشگاه علوم پزشکی ایران                                                                                                    |                       |
| ورود به سامانه نوید                                                                                                    |                       |
| نام کاربری 💌                                                                                                    |                       |
| رمز عبور 🔒                                                                                                    |                       |
| <ul> <li>مرا به یاد داشته باش</li> <li>کلمه عبور را فراموش کردم</li> <li>ورود</li> <li>یا ورود از طریق</li> <li>سما</li> </ul> |                       |
| کر اهنمای ورود به سامانه                                                                                                    |                       |

برروی دکمه "سما" کلیک کنید سپس نام کاربری و رمز عبور سما را وارد کنید (اگر نام کاربری و رمز عبور سما ندارید به آموزش دانشکده مراجعه فرمائید)

#### ورود از طریق نام کاربری غیرسما:

نام کاربری در اولین بار استفاده از سامانه:
 sp123456
 رمز عبور در اولین بار استفاده از سامانه به صورت پیش فرض :

نکته های مهم:

- نام کاربری و رمز عبور را می توانید به ایمیل معتبر خودتان تغییر دهید
   اگر رمز عبور خود را فراموش کرده اید با کلیک روی عبارت " کلمه عبور را فراموش کردم" رمز به شما ایمیل خواهد
   شد، بدیهی است این اتفاق زمانی می افتد که نام کاربری شما ایمیل معتبر و قابل دسترس خودتان باشد
  - نام کاربری و رمز عبور را در جایی یادداشت نمائید
  - در تایپ به حروف کوچک و بزرگ ایمیل و فارسی یا انگلیسی بودن کیبورد نهایت دقت را داشته باشید
    - از ثبت ایمیل دوستان و یا افراد دیگر در این قسمت جدا خودداری فرمایید

توصیه می شود بعد از ورود نام کاربری و رمز عبور را به دلخواه تغییر دهید

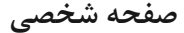

درس های جاری: لیست دروسی که در سامانه سما دارید( اگر درسی هست که درترم جاری دارید اما در لیست دروس خود نمی بینید حتما با نماینده آموزش مجازی دانشکده خود تماس بگیرید- لیست این افراد در صفحه اول نوید در بخش اخبار دانشگاه وجود دارد).

برای دروسی که بصورت تیمی تدریس می شوند، ممکن است درس فقط به نام استاد مسئول درس ثبت شده باشد و امکان بارگذاری فایل برای سایر اساتید همکار نباشد. در چنین شرایطی حتما با کارشناس آموزش دانشکده خود تماس بگیرید تا اشکالات اصلاح شود.

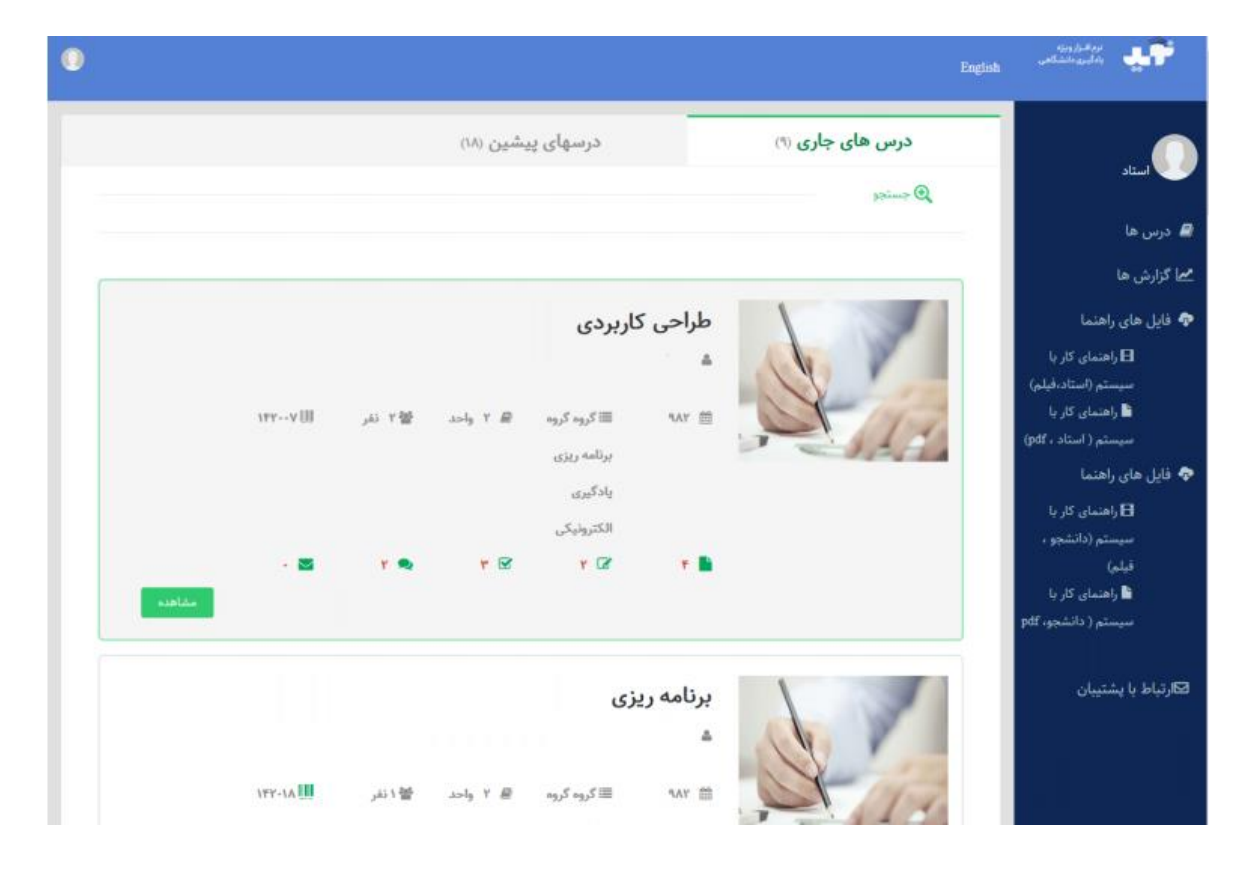

استاد و دانشجوی گرامی! توجه فرمائید

دروس در بازه های زمانی خاصی طبق **تقویم آموزشی دانشگاه** از سما به نوید فراخوانی می شوند، پس لازم است در بازه "انتخاب واحد" و "حذف و اضافه" کلیه دروس خود را در سما چک کنید و هرگونه مغایرت به سرعت به آموزش دانشکده اطلاع داده شود، بدیهی است پس از آخرین فراخوانی که روز بعد از "حذف و اضافه " ترم انجام می شود، فراخوانی دروس متوقف می گردد و اگر درسی بعد از این تاریخ حذف و یا اضافه شود به سامانه نوید اضافه نخواهد شد

#### ماژول های درس

اولین بار که وارد درس می شوید برروی دکمه " ارائه درس" کلیک کنید تا درس فعال شود، اگر در بازه ترم جاری برروی دکمه "ارائه درس" کلیک نکنید درس دیگر ارائه نخواهد شد.

برروی دکمه سبز رنگ "مشاهده" کلیک کنید تا وارد صفحه درس شوید.

| 0                                                                                                    |                                                                                          |                                                                    | English                                                                                                    | indere 👬                                                                                                    |
|----------------------------------------------------------------------------------------------------|------------------------------------------------------------------------------------------|--------------------------------------------------------------------|----------------------------------------------------------------------------------------------------|----------------------------------------------------------------------------------------------------|
| ۲ دروسی<br>۲ ان<br>۲ -<br>۲ -<br>۲ -                                                                                                    | بازگشت به ایم<br>محتوان<br>استاد<br>ایمان<br>۲۰ نفر<br>کنار<br>کنار<br>اعبات ی کی درسی ک | ند<br>۱۳۵۲ کروه کروه برنامه € واحد ۲<br>رزن یادکرونچی<br>الکترونچی | مدیریت درمی ها / طراحی کاربردی<br>طراحی کاربردی<br>مع                                                                 | ستاد<br>ه درس ها<br>معا کرارش ها<br>ه فایل های راهنما<br>سیستم (استاد،فیلم)<br>ه راهنمای کار با<br>ه راهنمای کار با<br>م راهنمای کار با<br>م راهنمای کار با<br>م راهنمای کار می مرمای کار م روز می مرمای مای کار مای کار مای کار م |
| <ul> <li>♦ ايجاد منبع</li> <li>♦ ايجاد منبع</li> <li>♦ ايجاد منبع</li> <li>♦ ايجاد منبع</li> <li>♦ ايجاد منبع</li> <li>♦ ايجاد منبع</li> </ul> | تاریخ ارائه<br>دفع                                                                       | فتگو ها کلاس ها پیام ها                                            | محتواها و منابع تکالیف آزمون ها گ<br>محتواها و منابع اسلی<br>محتواها و منابع مطالعه بیشتر<br>فایل کمک آموزشی جلسه اول | فایل های راهنما<br>از راهنمای کار با<br>سیستم (دانشجو ،<br>فاره)<br>از راهنمای کار با<br>میستم ( دانشجو، pdf<br>)<br>ازتباط با پشتیبان                                                                                                    |

سه دکمه در بخش بالایی صفحه وجود دارد:

|      | <b>i</b> |  |
|------|----------|--|
| در س | معرفي    |  |
|      | 0.1      |  |

|                              | دانشجويان | ارزشیابی | گروہ تدریس | معرفی و اهداف |
|------------------------------|-----------|----------|------------|---------------|
| 📥 طرح دورہ 🛷 ویرایش 🦘 بازگشت |           |          | Ĺ          | معرفی درس     |
|                              |           |          |            |               |

- 🗸 معرفي و اهداف : طرح درس را در اين قسمت وارد كنيد
- گروه تدریس: لیست اساتید درس در این بخش آمده است، اگر مایل هستید فردی را به عنوان همکار و یا
   دستیار تدریس به درس خود اضافه کنید در این بخش می توانید نام او را جستجو و اضافه کنید
  - 🗸 ارزشیابی : نحوه ارزشیابی و جزئیات کسب نمره دانشجو را در این بخش مشخص کنید
- ✓ دانشجویان: لیست اسامی دانشجویان درس در این قسمت وجود دارد، می توانید از این لیست خروجی اکسل
   بگیرید

• نمرات

- 🗸 تنظیم اجزای نمرہ: جزئیات نمرہ درس را در این بخش مشخص کنید
- ✓ مشاهده نمرات: در این بخش نمرات کسب شده هردانشجو را می توانید ببینید به شرطی که در ابتدای ترم جزئیات نمره را مشخص کرده باشید

|                                                                                                    | مشاهده نمرات (ابتدا تنظیمات نمره را ذخیره کنید)    | تنظيم اجزاى نمره                                   |
|----------------------------------------------------------------------------------------------------|----------------------------------------------------|----------------------------------------------------|
| بازگشت                                                                                                    |                                                    |                                                    |
| له میخواهید سهم نمره داشته باشند (تکلیف، آزمون و)                                                                               | ای نمره لازم است ابتدا تمام مواردی ک<br>نرده باشید | برای تنظیم اجز<br>را قبلا تعریف ک                  |
|                                                                                                    | از عدد ۲۰ شود                                      | *نمرات نباید کمتر                                  |
|                                                                                                    |                                                    | <ul> <li>فمرہ از ۲۰</li> <li>فمرہ از ۲۰</li> </ul> |
| تقسیم مساوی نمرہ بین محتوا ھا                                                                                                   |                                                    | تكليف                                              |
| ، عنوان پروپوزال مرتبط با رشته تحصیلی خود<br>یسید                                                                               | يك                                                 | آزمون                                              |
| ، عنوان انتخاب شده، بیان مسئله بنویسید                                                                                          |                                                    | گفتگو                                              |
| • 31                                                                                                    |                                                    | مطالعه منابع                                       |
| ی عنوان انتخاب شده، بررسی متون بنویسید از •                                                                                     | د (حضوری، برا                                      | آزمون غير نوي                                      |
|                                                                                                    | _ها و)                                             | ساير نرم افزار                                     |
| .اف و متغیرهای (نوع، مقیاس و نحوه اندازه<br>۵٫) ط ح ۱ مشخص کنید                                                                 | س <b>ھا</b> ی اھ                                   | شرکت در کلا                                        |
|                                                                                                    | ازى                                                | حصوری و مج                                         |
| ن انجام کار (نوع مطالعه، محل نمونه گیری،<br>نی نمونه گیری، نمونه مورد بررسی، ایزار<br>انه گیری و مش رهای آمایی مورد استفاده) را | روذ<br>رون                                         | جمع                                                |
| رد عربی و روس سای ۱۰۰ری دورد مست می را<br>سیخ دهید                                                                              | تود                                                | نمرہ تشویقی                                        |
| یوزال                                                                                                    | برو                                                |                                                    |

 کپی درس: اگر درسی را درترم های گذشته و در همین سامانه ارائه داده اید، از قسمت کپی درس محتوای مورد نظر را به درس ترم جدید فراخوانی نمایید

| D                                                                           |                                               |             |                                               |                           | English                                               | موندرار وروم<br>مراجع بر المراجع المراجع المراجع المراجع المراجع المراجع المراجع المراجع المراجع المراجع المراجع المراجع المراج<br>مراجع المراجع المراجع المراجع المراجع المراجع المراجع المراجع المراجع المراجع المراجع المراجع المراجع المراجع ا |
|-----------------------------------------------------------------------------|-----------------------------------------------|-------------|-----------------------------------------------|---------------------------|-------------------------------------------------------|----------------------------------------------------------------------------------------------------|
| ازگشت به لیست دروس<br>محتواها ۲<br>و منابع<br>تکلیف ۲<br>آزمون ۳<br>بیرام . | لمای دانشچو 💽 نمای<br>استاد<br>۲ <b>۵۵</b> نف | i<br>Yazh B | aliyan î a î 🖩                                | ا<br>طراحی کاربردی<br>معت | مدیریت درمن ها / طراحی کاربردی                        | ستاد<br>4 درس ها<br>مما گزارش ها                                                                                                    |
| کلاس .                                                                      | 🕿 نفرات 🏾 🧐 کپن درس                           | عىرقى درس   | ریزی یادگیری<br>الکترونیکی<br>گفتگو ها کلاس ه | ف آزمون ها                | محتواها و منابع                                       | فایل های راهنما<br>E (اهنمای کار با<br>سیستم (استاد،فیلم)<br>ق (اهنمای کار یا<br>سیستم ( استاد ، ۲۹۹)                                                                                                    |
| + ایجاد منبع                                                                | L                                             |             |                                               |                           | محتوا ها و منابع اسلی<br>محتواها و منابع مطالعه بیشتر | ط راهنمای کار یا<br>سیستم (دانشجو ،<br>قیلم)<br>∎ راهنمای کار یا<br>سیستم ( دانشجو، pdf                                                                                                    |
| <ul> <li>ایجاد منبع</li> <li>ارته اراته:-۱۳۹۸/۱۷/۲</li> </ul>               |                                               |             |                                               | نى چلسە اول               | فایل کمک آموزه                                        | )<br>کارتباط با پشتیبان                                                                                                    |
| که غیر فعال کردن 💿<br>مح ویرایش 📲 حذف                                       |                                               |             |                                               |                           |                                                       |                                                                                                    |

این بخش برای بارگذاری جلسات درس است

محتواها و منابع

- به ازای <u>هر جلسه</u> درسی <u>یک منبع</u> بارگذاری کنید
- کلیه فایل های یک جلسه خاص را یکجا بارگذاری کنید( مثلا کلیه فایل های مربوط به جلسه اول را در همان جلسه اول بارگذاری کنید)
- نوع فایلی که می توانید بارگذاری کنید مشخص شده است (نکته: اگر از قبل محتوای الکترونیکی تعاملی اسکورم تهیه
   کرده اید، فایل زیپ محتوای الکترونیکی را بارگذاری کنید)
- درسامانه نوید، تعداد جلسات در گزارش های آماری استفاده می شود یعنی اگر برای جلسه اول ۴فایل و برای جلسه دوم
   ۳ فایل بارگذاری کرده اید در گزارش آماری عدد۲ ثبت می شود چون ۲ جلسه درس بارگذاری کرده اید بنابراین اگر
   استاد یک درس گروهی هستید و مثلا سه جلسه برعهده شما گذاشته شده است حتما سه جلسه مجزا تعریف کنید و
   فایل های مربوط به هر جلسه را در جلسه مربوط به خود بارگذاری نمایید چون مبنای تفکیک فایل ها تعداد جلسات
  - حداکثر حجم مجاز هر فایل برای بار گذاری ۱۰۰ مگابایت می باشد
- تا جایی که ممکن است فایل های با حجم بالا برای دانشجو در نظر گرفته نشود(محدودیت دانلود دانشجو را در نظر بگیرید)، نرم افزارهای مختلفی وجود دارند که می توانند فایل ها را کم حجم کنند، برای اطلاع از این نرم افزارها و نحوه کوچک کردن فایل ها به بخش راهنماهای سایت مرکز آموزش مجازی دانشگاه به آدرس vec.iums.ac.ir مراجعه کنید.
  - زمان هرفایل حداکثر ۳۰ دقیقه باشد

#### افزودن منبع جديد به درس

برروى " ايجاد منبع " كليك كنيد:

|                                                   |                                                                  | اطلاعات منبع                                                    |
|---------------------------------------------------|------------------------------------------------------------------|-----------------------------------------------------------------|
|                                                   | عنوان                                                            | *عنوان                                                          |
| : • • • • • • • • • • • • • • • • • • •           |                                                                  | توضيحات                                                         |
|                                                   | 🖬 تاریخ مشاهده                                                   | *تاریخ مشاهده<br>?                                              |
|                                                   | تاریخ پایان دسترسی 🗮                                             | تاریخ پایان<br>دسترسی<br>⑦                                      |
|                                                   | كلمات كليدى                                                      | کلمات کلیدی<br>9                                                |
|                                                   | عنوان لینک                                                       | عنوان لينک                                                      |
|                                                   | لینک                                                             | لينک 🗞 📀                                                        |
| رت وجود فایل در مخزن میتوانید از دکمه زیر استفاده | ین 🕥<br>, باید ابتدا آن را به مخزن اضافه کرده باشید. در ص<br>خزه | فایل ها<br>برای افزودن فایل منبع<br>کنید.<br>≣انتخاب فایل از من |
|                                                   |                                                                  |                                                                 |

- بخش های ستاره دار حتما تکمیل شوند
- توضیحات خاصی که در مورد درس وجود دارد را در بخش توضیحات وارد کنید
- تاریخ مشاهده: در چه تاریخی فایل بارگذاری شده برای دانشجویان قابل مشاهده خواهد بود
- تاریخ پایان دسترسی: آخرین زمانی که این درس برای دانشجویان قابل مشاهده خواهدبود
- انتخاب محتوای آرمان: اگر برای بخش آزمان دانشگاه مجازی فایلی تهیه کرده اید از این بخش می توانید به آن دسترسی
   داشته باشید (برای کسب اطلاعات بیشتر به سایت دانشگاه مجازی مراجعه فرمائید)
- انتخاب فایل از مخزن: در این بخش فایل محتوا بارگذاری می شود؛ اگر محتوای مورد نظر را قبلا هم بارگذاری کرده اید در این قسمت جستجو و مجدد بارگذاری کنید؛ اما اگر فایل محتوا جدید است برروی "افزودن فایل جدید" کلیک کنید و فایل را از روی کامپیوتر شخصی خود جستجو و بارگذاری کنید
- تنظیمات پایان مطالعه: اگر دانشجو برروی " منبع را مطالعه کردم" کلیک کند، شما متوجه شوید که آیا دانشجو درس را مشاهده نموده است یا خیر(ممکن است مطالعه نکرده باشد و صرفا گزینه را تیک زده باشد بنابراین بهترین کار برای اطمینان از مطالعه درس این است که به ازای هر جلسه خودآزمون و یا تکلیف تعریف کنید)
  - دکمه ذخیره را برای بارگذاری محتوا بزنید
  - می توانید ترتیب منابع را از طریق برداشتن و کشیدن جابجا کنید

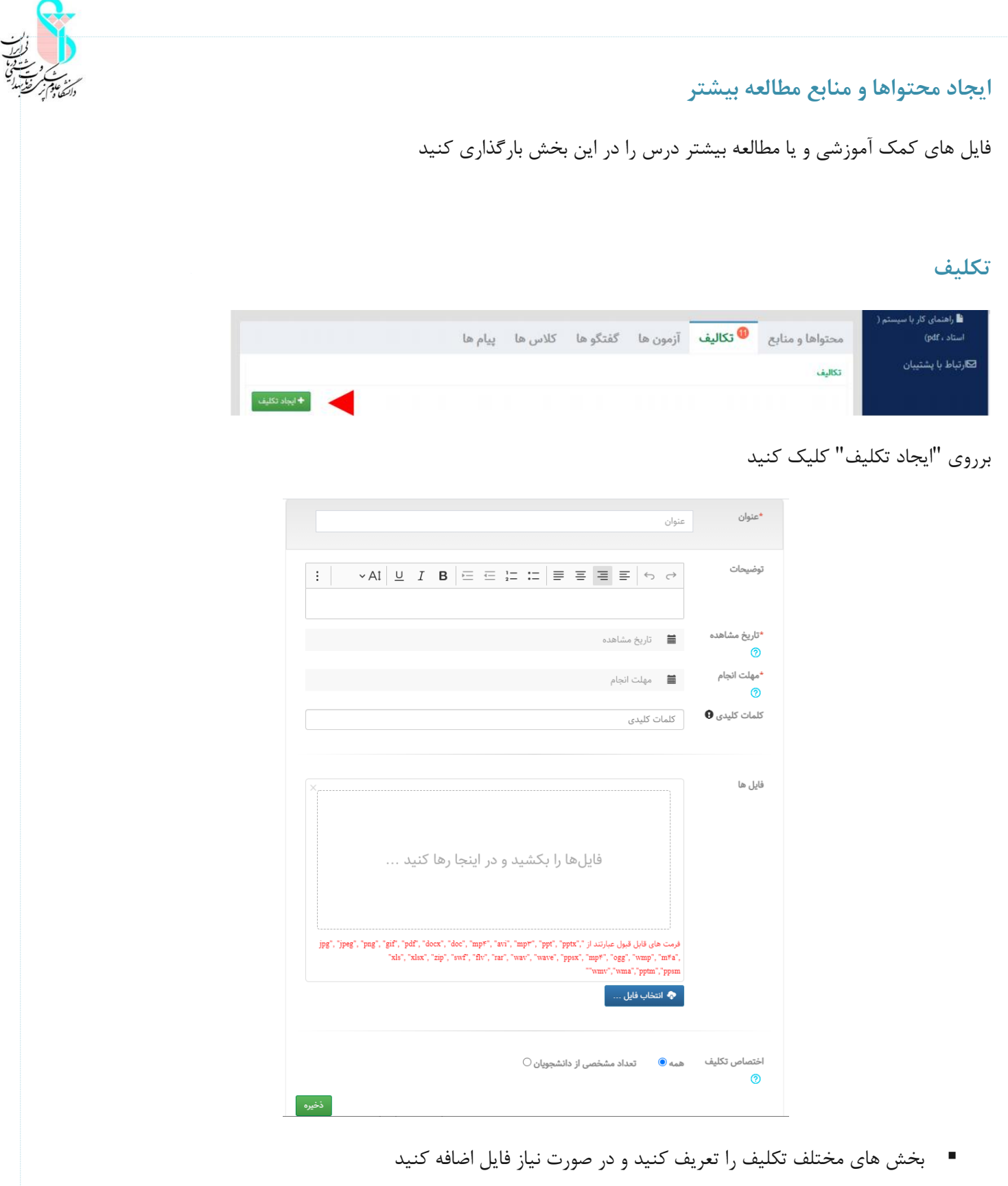

- می توانید تکلیف را برای همه دانشجویان یا برای تعداد مشخصی از ایشان تعریف کنید
  - درپایان برروی "ذخیره" کلیک کنید تا تکلیف بارگذاری شود

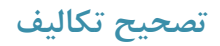

تعداد پاسخ های جدید در دایره های نارنجی رنگ به شما اعلام می شود

|                                                                                       | پيام ها | کلاس ها | گفتگو ها | خودآزمون ها         | ممككاليف        | حتواها و منابح   |
|---------------------------------------------------------------------------------------|---------|---------|----------|---------------------|-----------------|------------------|
|                                                                                       |         |         |          |                     |                 | تكاليف           |
| + ایجاد تکلیف                                                                         |         |         |          |                     |                 |                  |
| تاریخ مشاهده: ۱۳۹۸/۱۲/۱۵ مهلت انجام: ۱۳۹۹/۰۳/۳۰ تعداد پاسخ ها: ۶ تعداد فیدیک<br>ها: ۰ |         |         |          |                     | محتوف آسوزشر    | . aur 🥙          |
| ی مشاهده پاسخ ها 🕜 🖌 ارسال جواب گروهی 🕐 🖉 ویرایش 🗈 حذف                                |         |         |          |                     |                 |                  |
| تاریخ مشاهده: ۲۲۹۹/۰۱/۲۴ مهلت انجام: ۱۳۹۹/۰۲/۱۲ تعداد پاسخ ها: ۶ تعداد فیدیک<br>ها: ۰ |         |         | المعتال  | یتان گریی به دیرکنن | ن بيناريو و دان | an ti <b>≞</b> ∕ |
| 👁 <b>مشاهده پاسخ ها 🖌</b> ارسال چواب گروهی 🖋 ویرایش 🗈 حذف                             |         |         |          |                     |                 |                  |
| تاریخ مشاهده: ۱۳۹۹/۰۲/۱۶ مهلت انجام: ۱۳۹۹/۰۲/۱۲ تعداد پاسخ ها: ۶ تعداد فیدبک<br>ها: ۰ |         |         |          | ر ځانډ بادي پېر     | ی تولید محتوار  | 🕑 رياي           |
| هشاهده پاسخ ها 1⁄2 ارسال جواب گروهی 1⁄2 ویرایش 1′2 حذف                                |         |         |          |                     |                 |                  |

برروی مشاهده پاسخ ها کلیک کنید، لیستی از دانشجویانی که پاسخ تکلیف را ارسال نموده اند وجود دارد، با کلیک برروی هر فرد می توانید و در پاسخ به عملکرد دانشجو می توانید بازخورد متنی دهید، فایل بارگذاری کنید، نمره دهید و یا کلا عدم تائید تکلیف را بزنید

درانتها برای ثبت نهایی بازخورد، دکمه "ثبت و ارسال" را بزنید

| تاریخ پاسخ: ۲۰:۳۵:۴۳ ۲۹۹۸/۱۲/۲۳         | بازخورد داده شد          | ارسال در مهلت انجام                             | دى بې كېسا                                                                                                    |
|-----------------------------------------|--------------------------|-------------------------------------------------|----------------------------------------------------------------------------------------------------|
|                                         | ه ام . امیدوارم خوب باشد | ما برای اپلود در سیستم کیفیت را کمی پایین آورد  | - ۲۰: ۲۰:۳۵:۲۰ تاریخ ارسال ۲۰:۲۵:۴۳ ۲۰۹۸۸۲/۲۲<br>۱ سلام . استاد کیفیت اصلی اسلاید ها و فیلم بالاتر است اه<br>– (ویرایش شده در تاریخ ۲۰:۲۸:۰۳ ۱۳۹۸/۱۲/۲۳<br>۱ <b>۱۱ . ها:</b> |
|                                         | <mark>⇔</mark>   ⊘   ~ A | ~ <u>A</u> ~A! <u>∪</u> <i>I</i> <b>B</b> ⊨ ∈ : | مواب<br>جواب <> <> ] = = = = = = = = = = = = = = = = = =                                                                                                    |
| ثبت و ارسال                             |                          |                                                 | ایل ها + افزودن فایل                                                                                                    |
| ر ثبت در گزارش می باشد. عدم تایید تکلیف | *عدم تایید به معنی عده   |                                                 | <b>نمرہ</b> • از۲۰ ثبت نمرہ                                                                                                    |
|                                         |                          |                                                 |                                                                                                    |

## خود آزمون ها

برروى ايجاد آزمون جديد كليك كنيد

| 0              | <b>(</b> )                 | 0                                                               | 0                                                      | •••••••••••••••••••••••••••••••••••••••                 |
|----------------|----------------------------|-----------------------------------------------------------------|--------------------------------------------------------|---------------------------------------------------------|
| تنظيمات نہ     | تنظيمات آزمون              | سوالات تشريحى                                                   | سوالات چند گزینهای                                     | تعريف آزمون                                             |
|                |                            |                                                                 | عنوان                                                  | * عنوان                                                 |
|                | 😀 🖉 🗸 🗛                    | ~ A ~ AI U I B ⊟ ∃                                              | 프 뉴 뉴 클 플 트 뉴 허 허                                      | توضيحات                                                 |
|                |                            |                                                                 |                                                        |                                                         |
|                |                            |                                                                 |                                                        |                                                         |
|                |                            |                                                                 |                                                        |                                                         |
|                | تاريخ پايان آزمون          | * تاريخ پايان آزمون                                             | تاریخ شروع آزمون                                       | * تاريخ شروع آزمون                                      |
| : [            | تاريخ پايان آزمون<br>دقيقه | <ul> <li>تاريخ پايان آزمون</li> <li>ساعت پايان آزمون</li> </ul> | تاریخ شروع آزمون<br>دقیقه : ساعت از ۲۴                 | * تاریخ شروع آزمون<br>* ساعت شروع آزمون                 |
| ) : ساعت از ۲۴ | تاريخ پايان آزمون<br>دقيقه | * تاریخ پایان آزمون<br>* ساعت پایان آزمون<br>ب                  | تاریخ شروع آزمون<br>دقیقه : ساعت از ۲۴<br>چند گزینه ای | • تاريخ شروع آزمون<br>• ساعت شروع آزمون<br>• نوع سوالات |

- اطلاعات آزمون را وارد نمائيد
- آزمون می تواند چندگزینه ای، تشریحی و یا ترکیبی از این دو باشد

در صفحه بعد مي توانيد سوالات را تعريف كنيد (براي افزودن گزينه ها برروي دكمه "افزودن گزينه" كليك كنيد)

| تعريف آزمون                       |                        | سوالات چند گزینهای<br>سوالات چند گزینهای            | الی استان میں میں میں میں میں میں میں میں میں میں | 🚯<br>تظہمات آزمون                                  | تنظيمات (  |
|-----------------------------------|------------------------|-----------------------------------------------------|---------------------------------------------------|----------------------------------------------------|------------|
| * متن سوال                        |                        | 8 프 프 프 프 토 토 5 0                                   | ② Ø × Δ × Δ × Δ ↓                                 |                                                    | افزودن ء   |
| انتخاب فایل<br>* فرمت های مجاز: e | gif, .docx, .pdf, .zip | mpg, mpeg, avi, ogg, mp#, aac, wax; mp#, jpeg, pag, | نام فایل                                          | نام فایل                                           |            |
| ترتيب گزينه ها                    |                        | نصادفى 💿 ئابت                                       |                                                   |                                                    |            |
|                                   | گزینه ۱                | متن گزینه ۱                                         |                                                   | به عنوان مثال: بازخورد به دانشجو پس از پایان آزمون | c          |
|                                   | گزینه ۲                | متن گزینه ۲                                         | صحيح                                              | به عنوان مثال: بازخورد به دانشجو پس از پایان آزمون | c          |
|                                   |                        |                                                     |                                                   |                                                    | لغو ثبت سو |
| + افزودن گزینا                    | 4                      |                                                     |                                                   |                                                    |            |

|        |                    |                                       | فای "قبلی" و "بعدی" موجود در پایین صفحه استفاده کنید.                                                                             | شدن بین مراحل از دکمه ه                                                                                                    |
|--------|--------------------|---------------------------------------|----------------------------------------------------------------------------------------------------|----------------------------------------------------------------------------------------------------|
| تظیمات | ی<br>تنظیمات آزمون | 🕑 💟<br>سوالات تشریحی                  | سوالات چند گزینهای                                                                                                    | ✔<br>⊃ آزمون                                                                                                    |
|        |                    |                                       |                                                                                                    | ئل سوالات:                                                                                                    |
|        | 1                  | * تعداد دفعات شرکت                    | ف٥                                                                                                    | آزمون (دقيقه)                                                                                                    |
|        | 1                  | * نمره قبولی                          |                                                                                                    | آزمون ۱                                                                                                    |
|        | پيام پايان آزمون   | پيام پايان آزمون                      | , شروع آزمون                                                                                                    | <b>روع آزمون</b><br>پیام                                                                                                    |
|        |                    |                                       |                                                                                                    |                                                                                                    |
|        | ۵<br>مقلبات        | ی ایس بابان آزمون<br>بیام پایان آزمون | میان تشریحی تظیمات آرمون تکلیمات<br>سوالات تشریحی تنظیمات آرمون تکلیمات<br>* تمره قبولی ۱<br>بیام پایان آزمون<br>بیام پایان آزمون | لی تبلی و "بدی" موجود در پلین صفحه استفاده کنید.<br>ای تقلیه و "بندی" موجود در پلین صفحه استفاده کنید.<br>سوالات چند گزینه ای سوالات تشریحی تقلیمات آرمون تقلیه ان<br>عند<br>مروع آزمون ای ای آزمون ای ای ازمون ای ای ای ازمون ای ای ای ای ازمون ای ای ای ای ای ای ای ای ای ای ای ای ای |

در همین صفحه بخشی با عنوان "تنظیمات پیشرفته" وجود دارد، در این بخش می توانید تنظیمات مهم دیگری از جمله نحوه نمایش نتیجه آزمون را مشخص کنید

| تنظيمات پيشرفته آزمون |                         |
|-----------------------|-------------------------|
| ترتيب سوالات          | 🔾 تصادفی                |
|                       | ) ئابت                  |
| نمایش سوالات          | 🔵 هر سوال در یک صفحه    |
|                       | 💿 همه سوالات در یک صفحه |
| نتيجه آزمون           | 🔵 پس از تصحیح           |
|                       | 💿 در پایان مهلت آزمون   |
|                       | ) هرگز                  |
| ئمرہ منفی             | ف ندارد                 |
|                       | ن دارد                  |
|                       |                         |

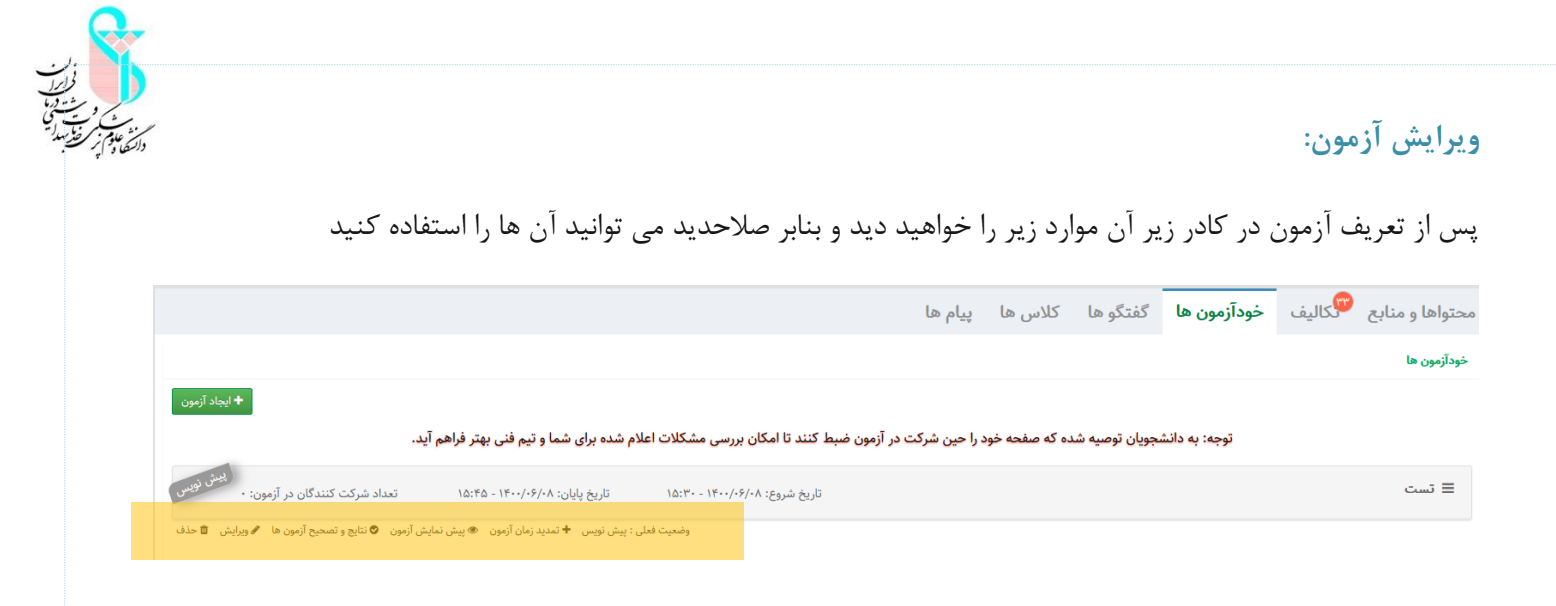

### تصحيح آزمون

یکی از بخش هایی که پس از تعریف آزمون در منوی زیر کادر مشخص است "نتایج و تصحیح آزمون" است. در این بخش می توانید سوالات تشریحی را تصحیح کنید و یا نتایج هر دانشجو را در آزمون ببینید.

#### گفتگوها

برای شبیه سازی بحث های داخل کلاس از بخش گفتگوها استفاده کنید. در این قسمت امکان اضافه کردن فایل ویدئویی، پی دی اف، متن، تصویر و صوت به موضوع مورد بحث وجود دارد به عنوان مثال در رشته پزشکی می توانید یک موضوع را برای بحث و گفتگوی آزاد بین دانشجویان و اساتید مطرح کنید و برای غنی شدن بحث عکس رادیولوژی، فایل پی دی اف آزمایشات، تصویر یک **ECG** و ... را به همراه توضیحات بارگذاری نمایید و از دانشجویان بخواهید تشخصیص بیماری را با ذکر استدلال بیان نمایند. در رشته هایی مثل بهداشت، مدیریت، علوم انسانی، و دروس در عرصه مثل کاراموزی ها امکان طرح سوالات مبتنی بر مساله در این قسمت وجود دارد و پاسخ ها می تواند تنوع زیادی را در بر گیرد.

#### ایجاد موضوع در بخش "گفتگوها"

- برروی دکمه " موضوع جدید" کلیک کنید
- عنوان کوتاه و مختصری که گویای کلیت موضوع است را بنویسید
- در قسمت توضیحات متن سوال و اطلاعات پیش نیاز برای تحلیل و پاسخ دهی را وارد نمایید
- در صورت نیاز فایل ویدئو، پی دی اف، متن Word ، تصویر و ... را نیز به سوال طرح شده اضافه کنید
- گزینه "بلافاصله" یعنی به محض اینکه هردانشجو پاسخی ثبت کند، آن پاسخ برای دیگران قابل مشاهده باشد در حالی
   که گزینه "پس از تایید تدریس" یعنی قبل از منتشر شدن پاسخ هر دانشجو، استاد/اساتید درس پاسخ مذکور را باید
   تائید کنند تا بقیه آن را مشاهده نمایند، به این ترتیب از انتشار پاسخ های تند و همراه با توهین جلوگیری می شود
  - دانشجویان می توانند نظرات یکدیگر را نقد نمایند و به یکدیگر پاسخ دهند
- مانند بحث در کلاس های حضوری و به منظور هدایت صحیح بحث، لازم است استاد درس به گفتگوها نظارت داشته
   باشد و آن را در مسیر درست پیش ببرد و از انحراف بحث جلوگیری نماید

در سیستم گزارش گیری سامانه نوید هم استفاده از ماژول گفتگو در طراحی درس مهم است و هم پاسخدهی دانشجویان بنابراین میزان مشارکت به موقع دانشجویان در بحث بسیار مهم است. سعی کنید به شیوه های مناسبی مشارکت دانشجویان در بحث را جلب نمایید

#### دسترسی به اطلاعات فردی

در قسمت بالا سمت چپ روی نام خود کلیک نموده و دکمه پروفایل را انتخاب نمایید، می توانید اطلاعات شخصی خود را ویرایش کنید، عکس اضافه کنید و یا رمز عبور خود را تغییر دهید.

| بازگشت |                        |    |                          |                          |   | پروفایل     |
|--------|------------------------|----|--------------------------|--------------------------|---|-------------|
|        |                        | 2  | d<br>fsanchdehnad@g      | ituei-stass<br>mail.com  |   |             |
|        | کد ملی                 | i  | كدملى                    | atan e cennad Ogmail.com | M | ايميل       |
|        | نام خانوادگی           | ß  | نام خانوادگی             | دهناد-افسانه             | ß | نام         |
|        | نام خانوادگی انگلیسی   | C  | نام خانوادگی<br>انگلیسے، | نام انگلیسی              | C | نام انگلیسی |
|        | لطفا انتخاب نمایید     | 1  | آخرین مدرک               | رشته تحصيلى              |   | رشته تحصيلي |
|        |                        |    | تحصيلى                   |                          |   |             |
|        | No file selectedBrowse | H. | تصوير                    | شمارہ تماس               | C | شمارہ تماس  |
|        |                        |    |                          | عنوان                    | c | عنوان       |

#### دسترسی به فایل های راهنما

در سمت راست داشبورد " فایل های راهنمای استاد و دانشجو "را که به صورت **pdf** و فیلم تهیه شده است را دانلود و مطالعه فرمایید

ريست تولتيپ 📲 ذخيره

تغيير رمز عبور

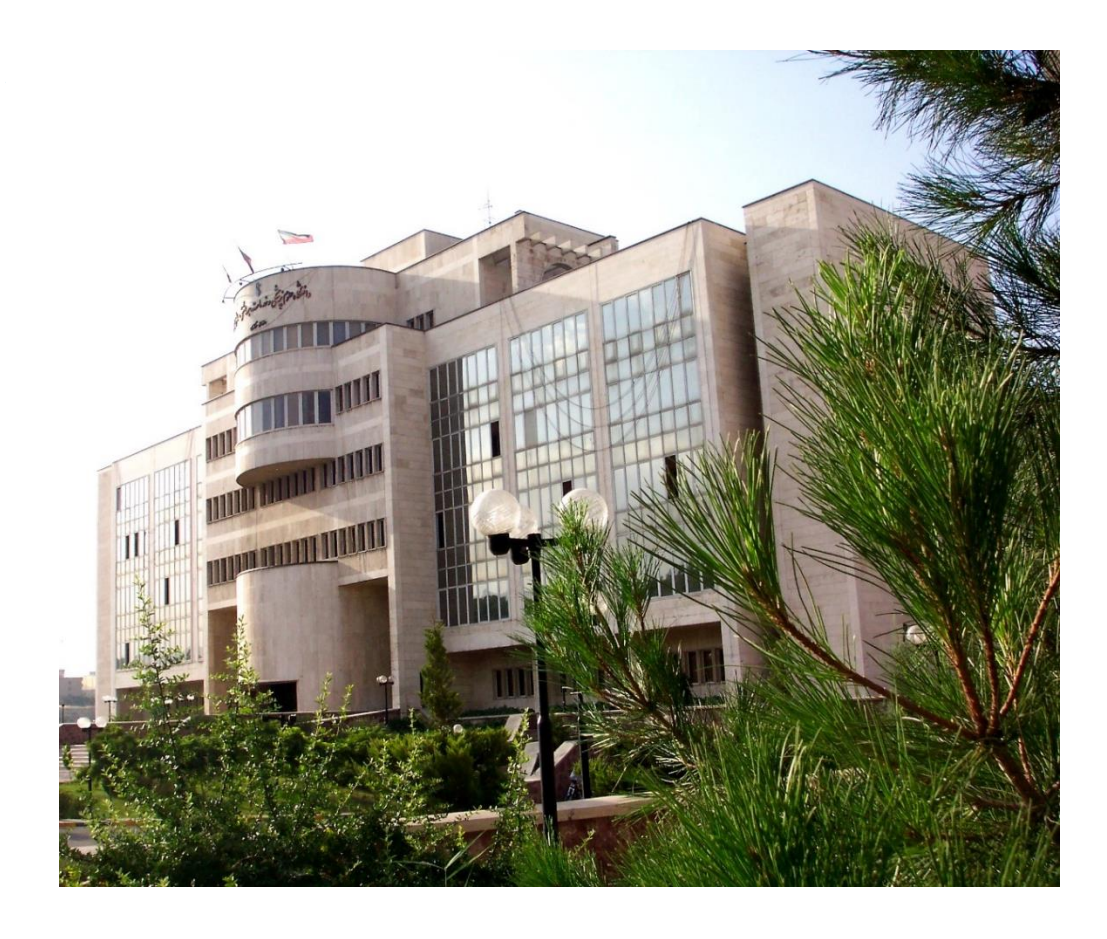

# تماس با ما

آدرس: تهران، بزرگراه همت جنب بیمارستان میلاد، دانشگاه علوم پزشکی ایران، ساختمان ستاد مرکزی، طبقه دوم، واحد فناوری اطلاعات، اتاق ۲۲۸ و ۲۲۹ تلفن: ۸۶۷۰۲۲۱۷-۶۷۰۲۲۵۴

# edu@iums.ac.ir

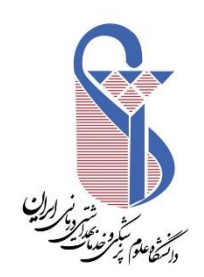